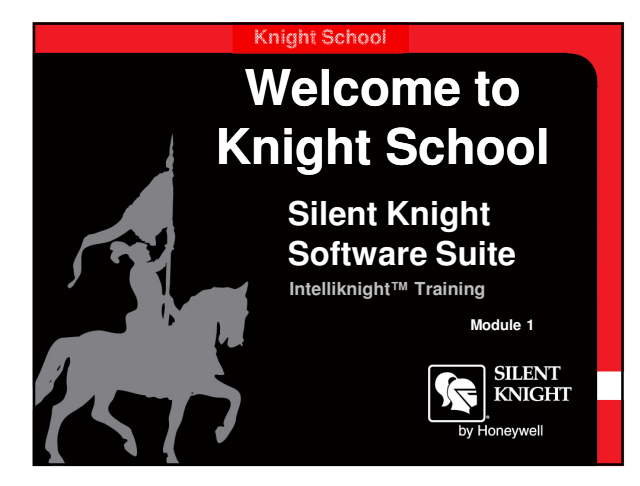

#### Knight School

### **Objectives**

At the end of this section you will be able to:

- Understand the flexibility with this software
- Up/Download FACP information
- Customize system settings
- Map input zones to output groups
  Upload Event History
- Upload Detector Status

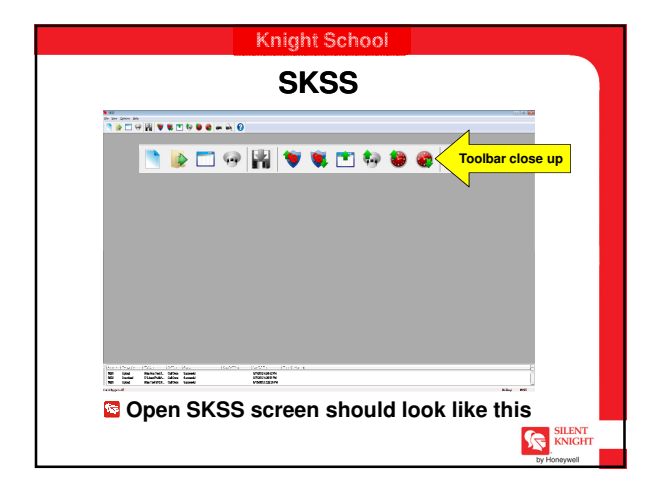

SILENT KNIGHT

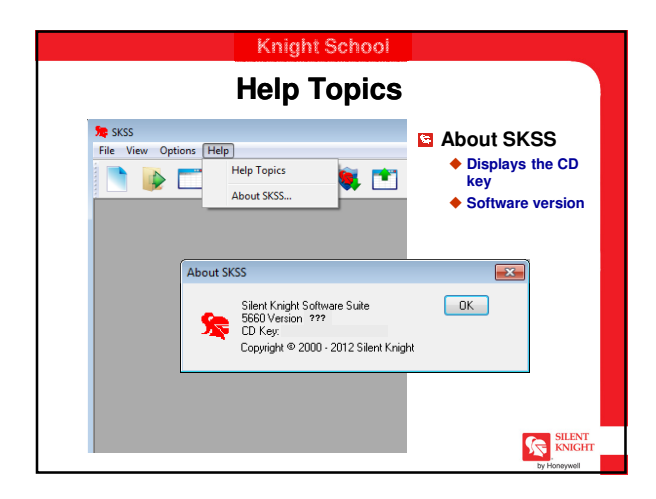

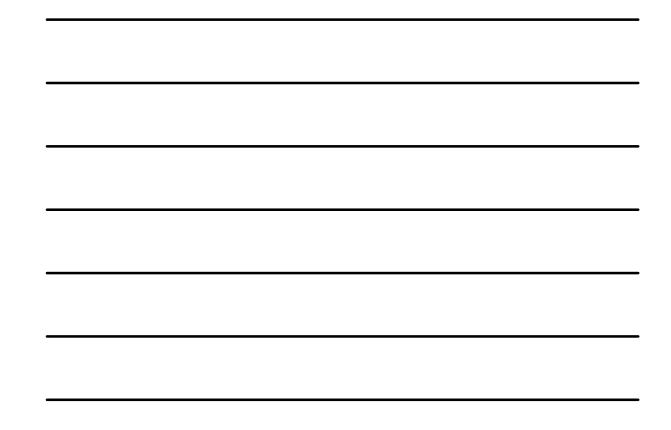

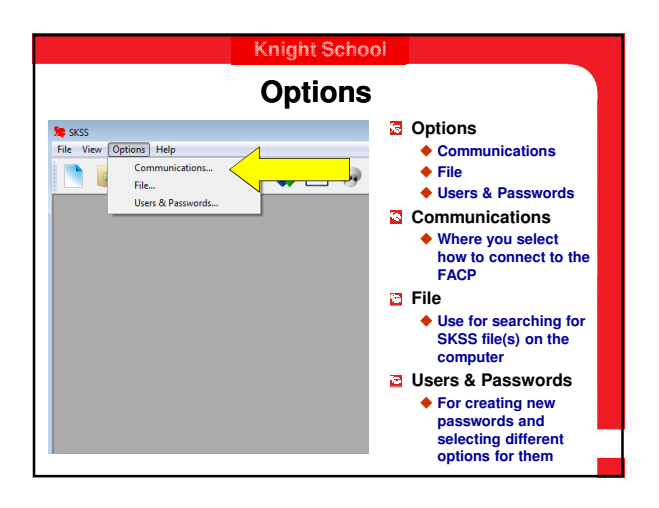

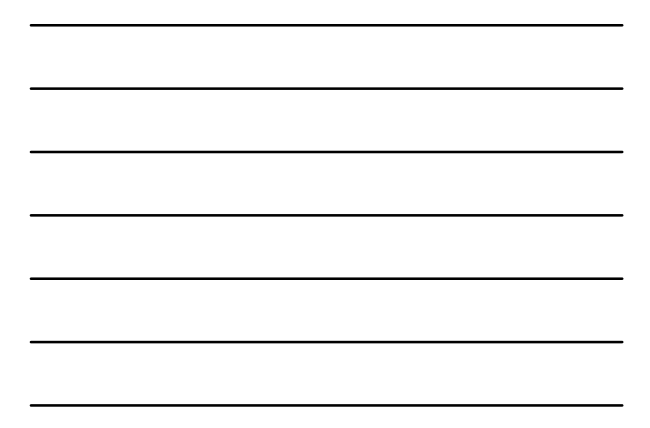

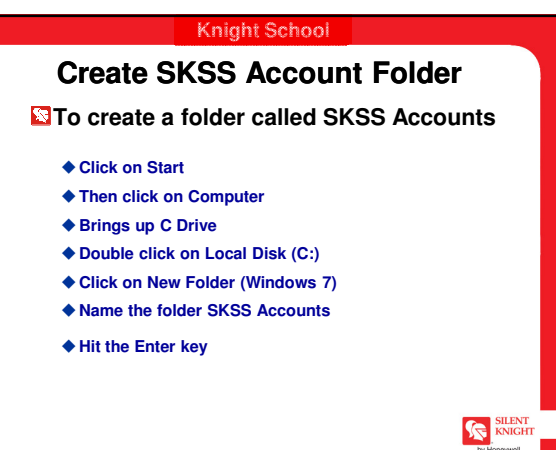

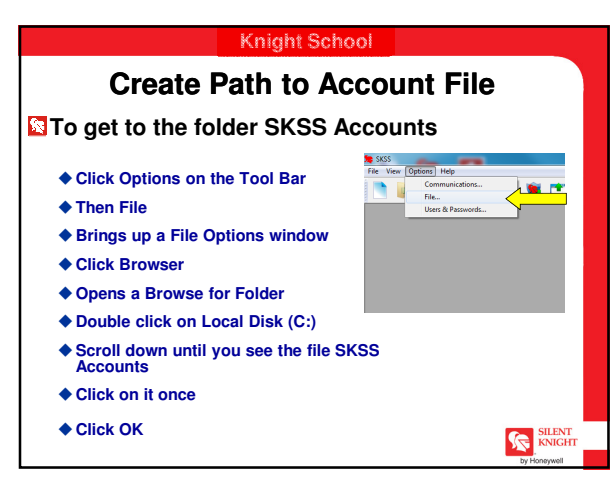

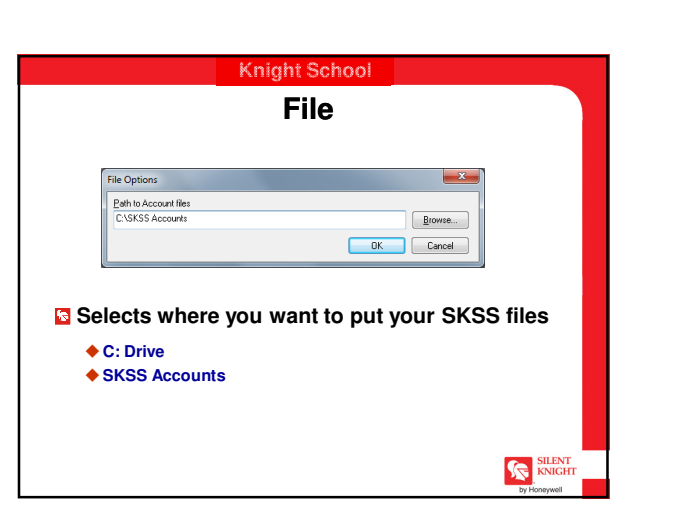

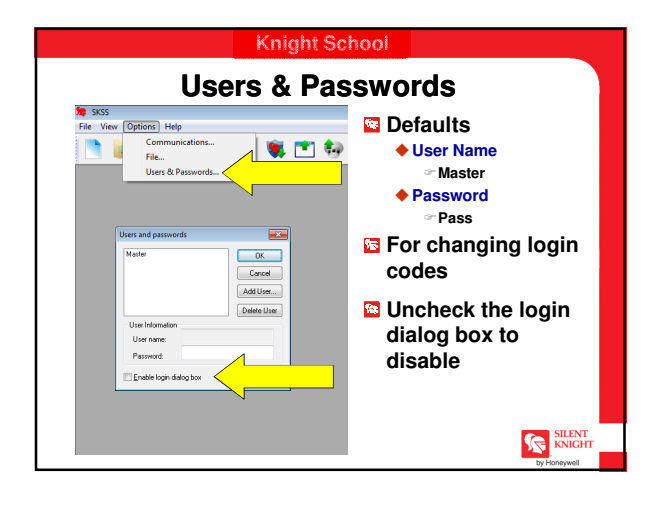

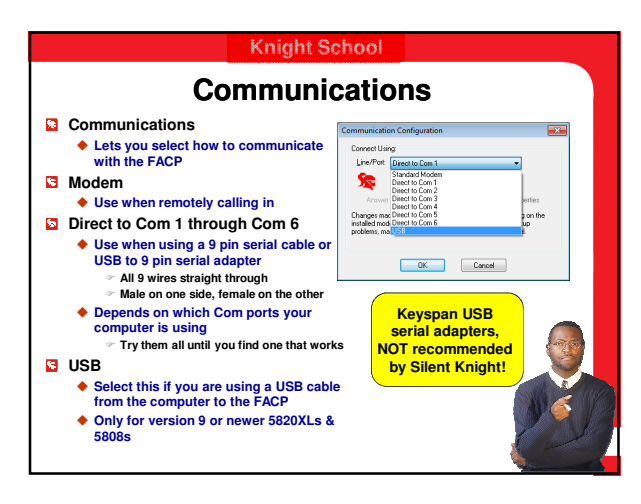

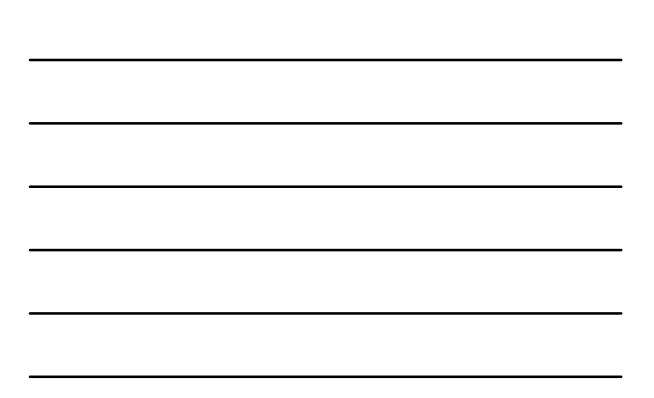

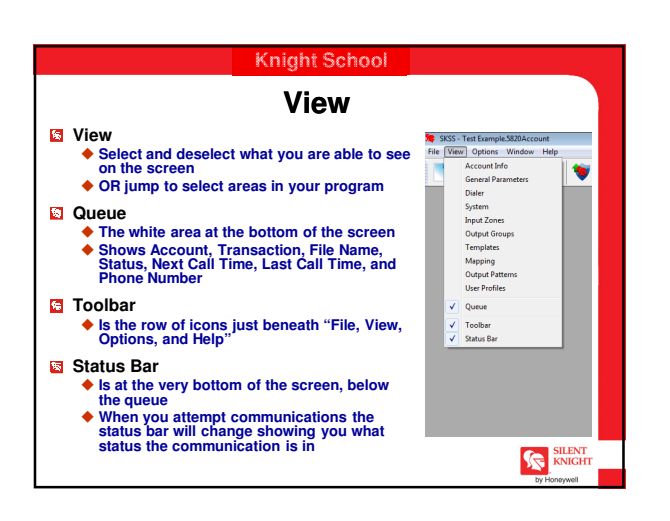

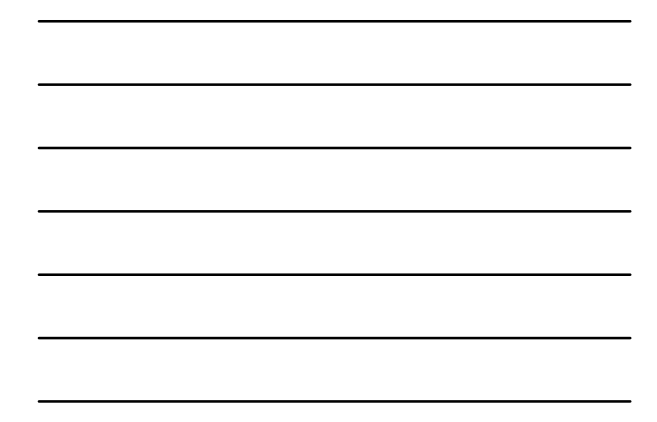

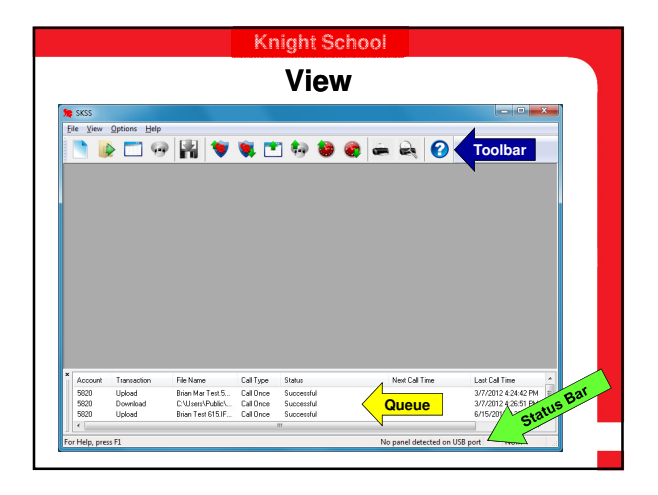

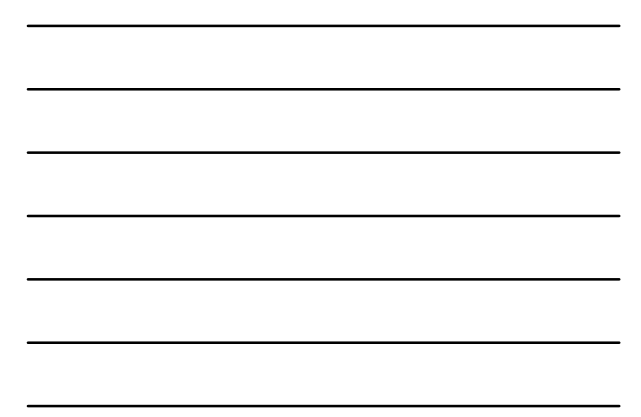

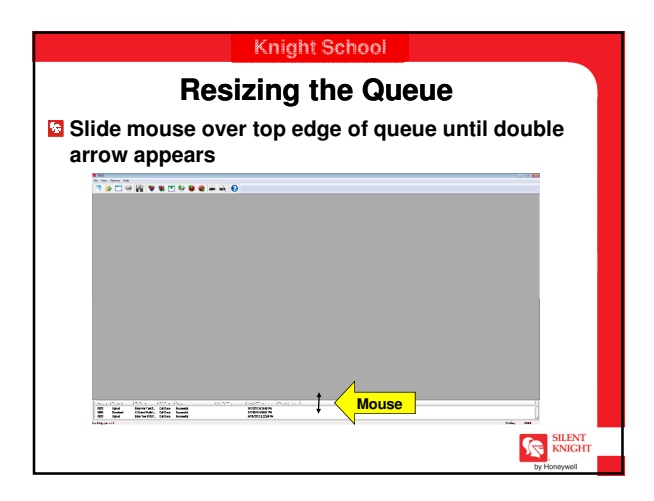

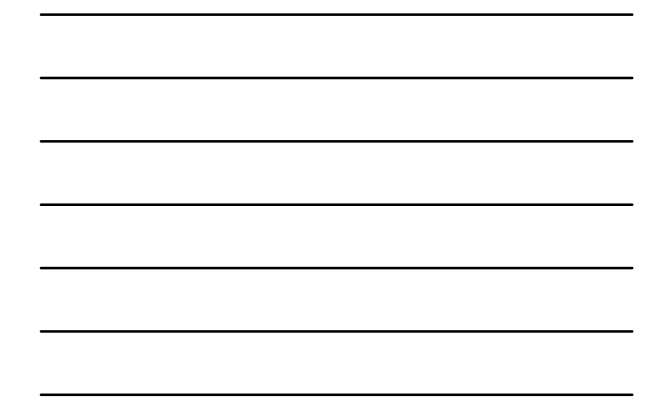

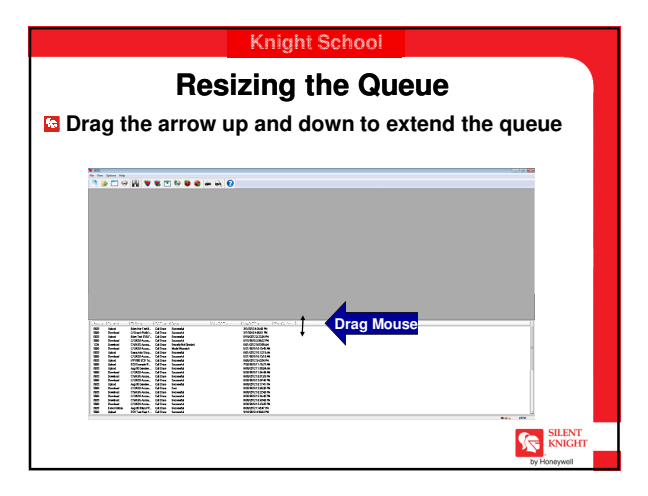

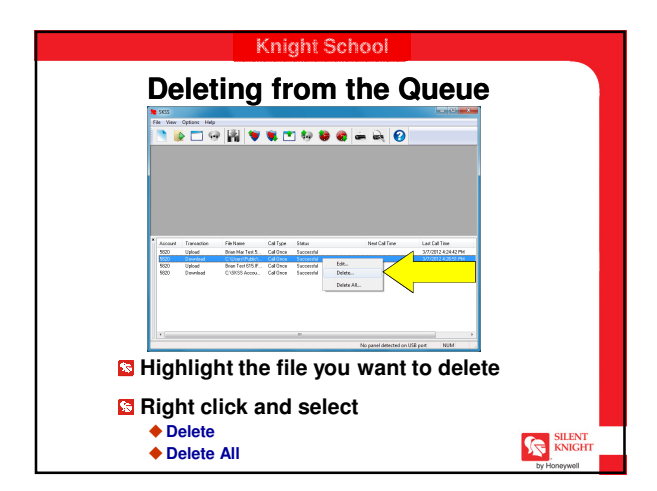

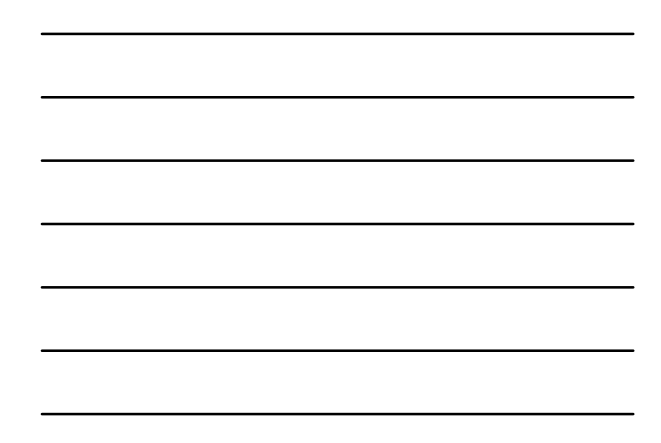

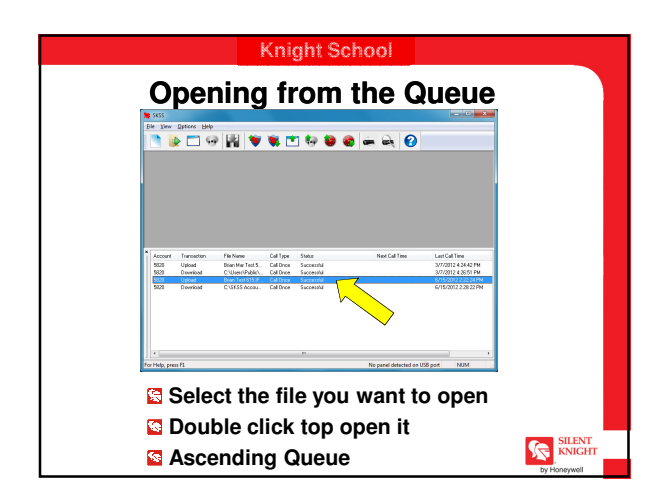

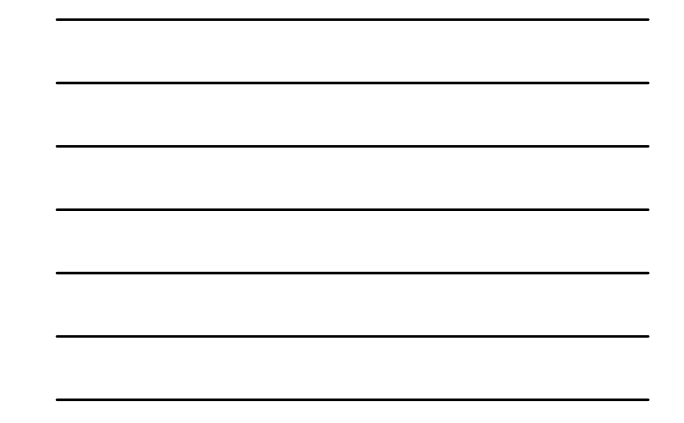

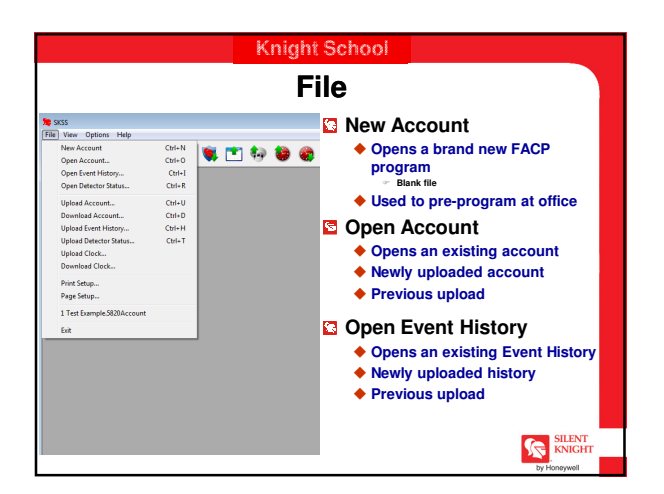

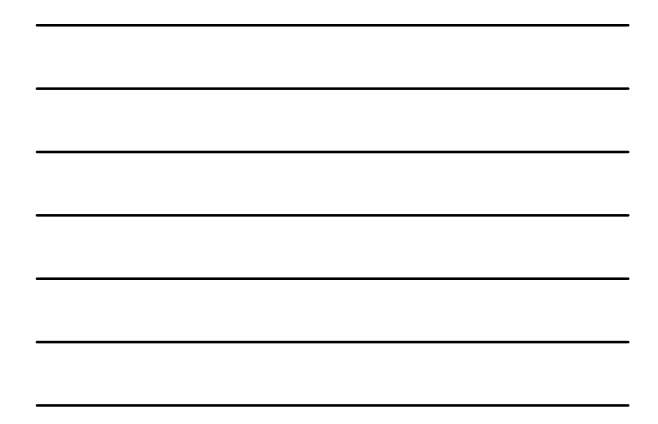

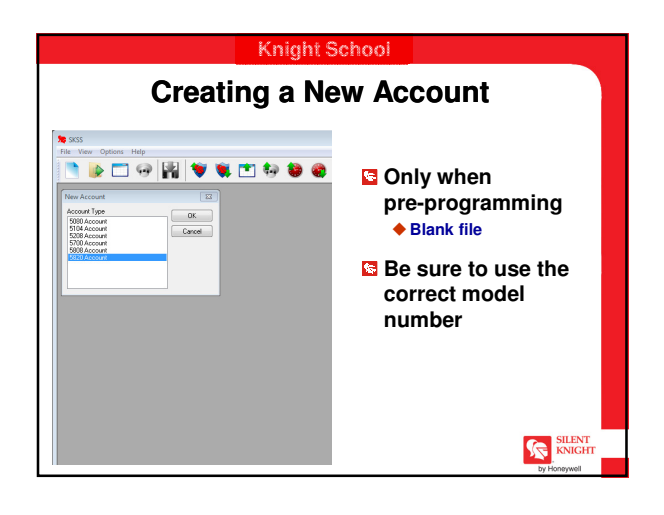

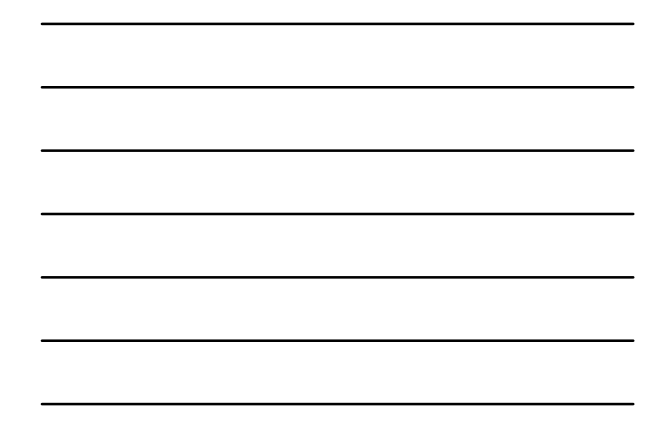

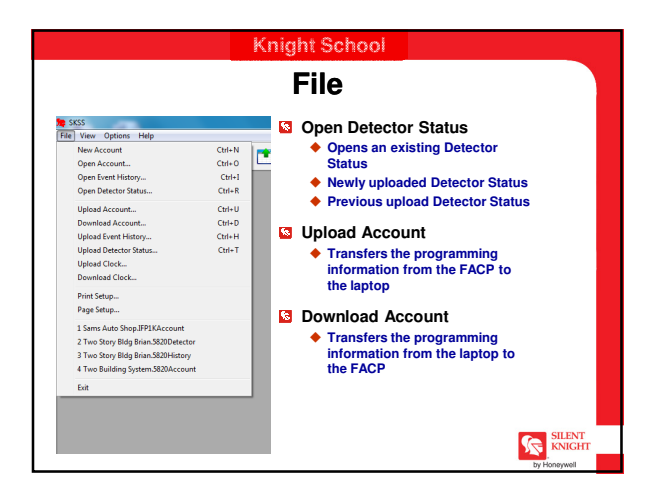

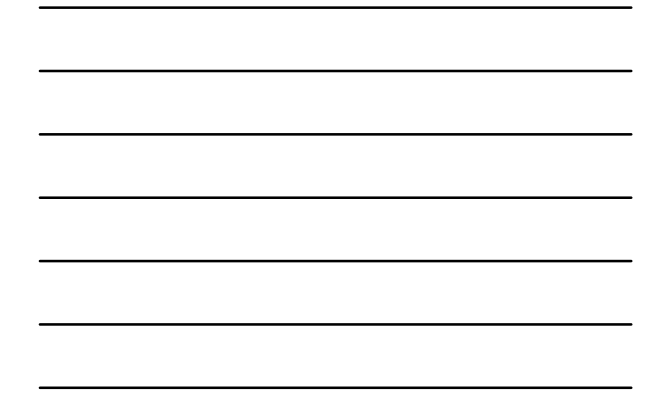

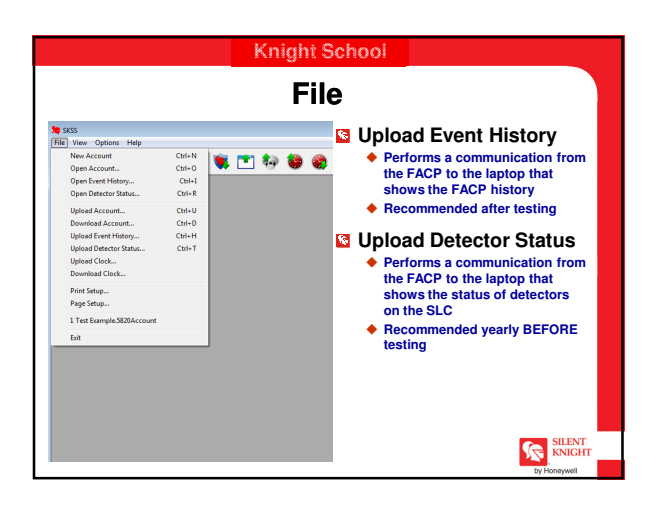

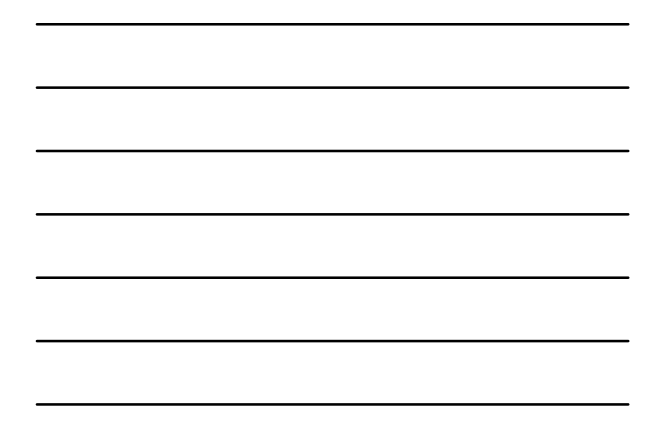

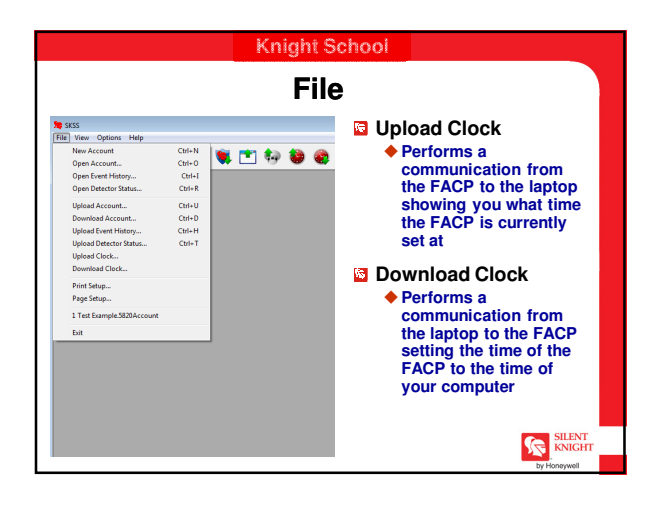

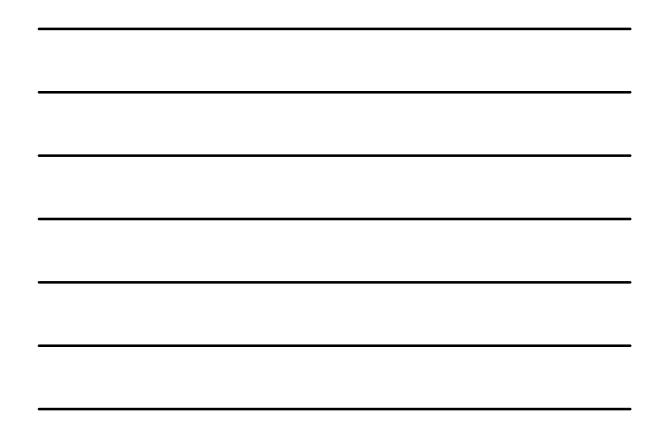

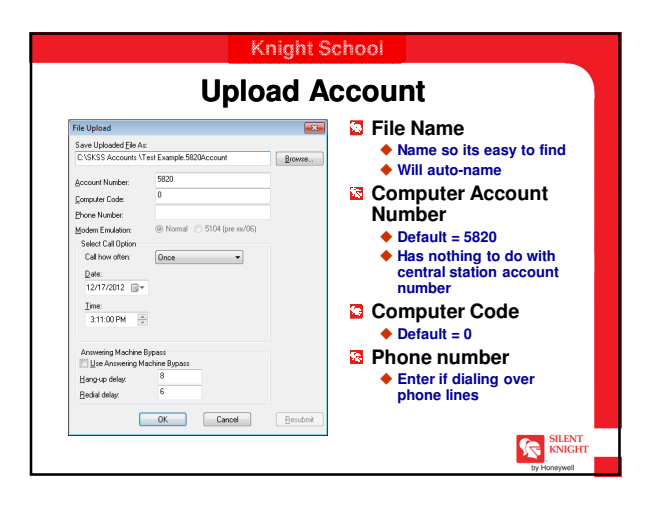

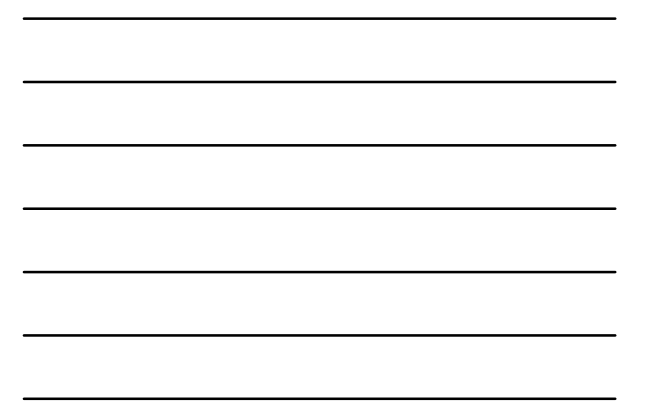

#### Knight School

## **Communication with Computer**

#### Second Second Se

- Can be in NORMAL or TROUBLE
  - Can not be in Fire Alarm
  - Can not be in Supervisory Alarm
  - Can not be in Keypad Programming Mode
- Direct connect with computer may cause the FACP to go into ground fault

SILENT KNIGHT

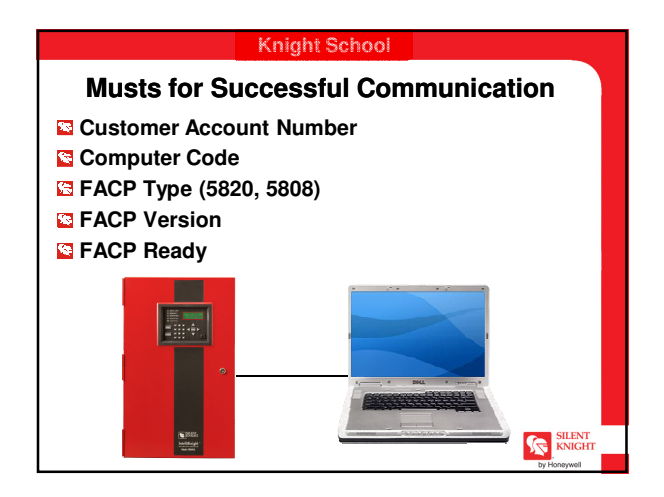

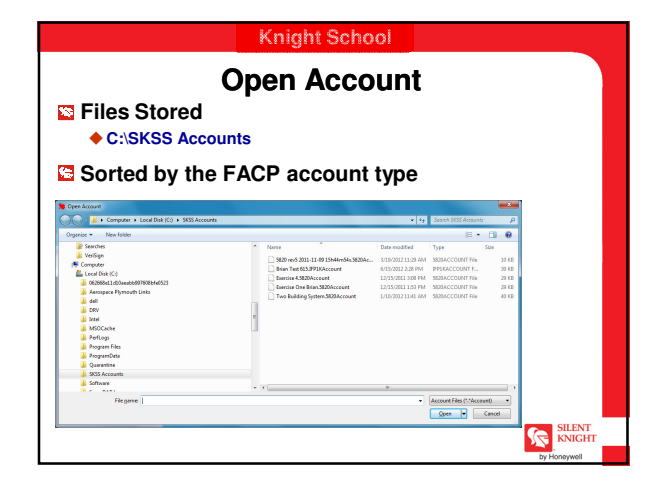

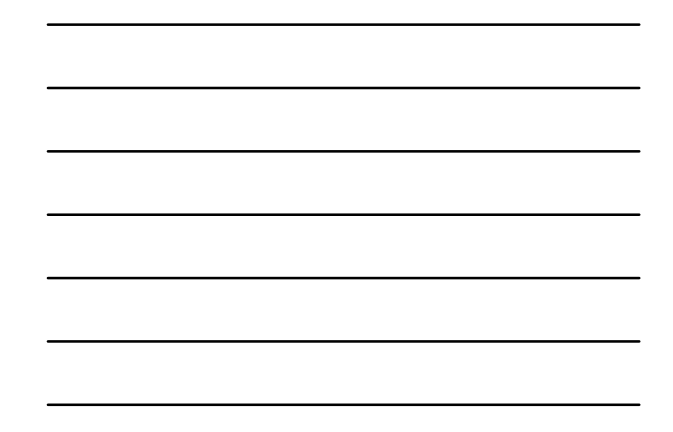

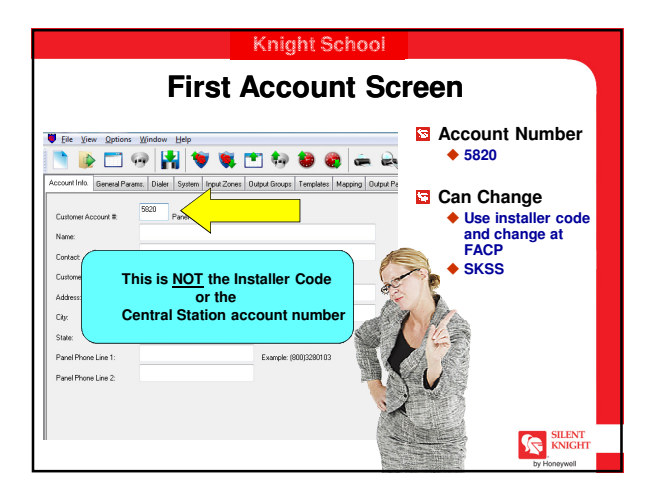

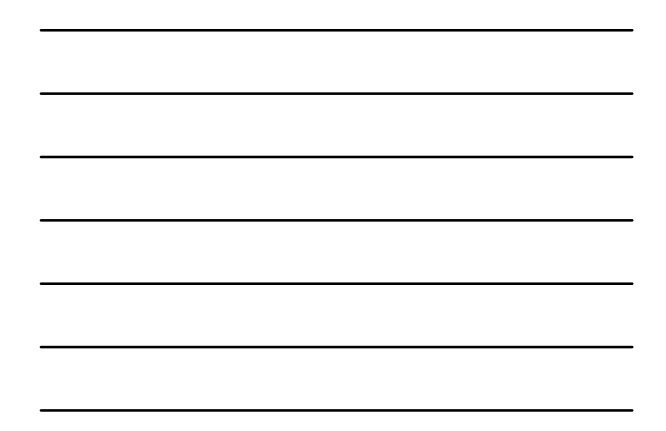

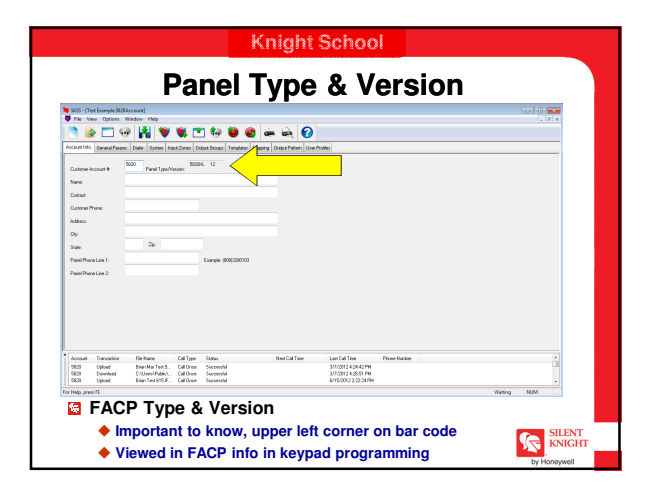

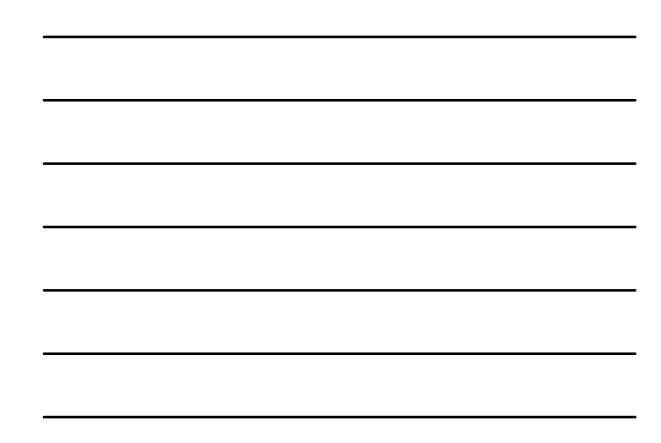

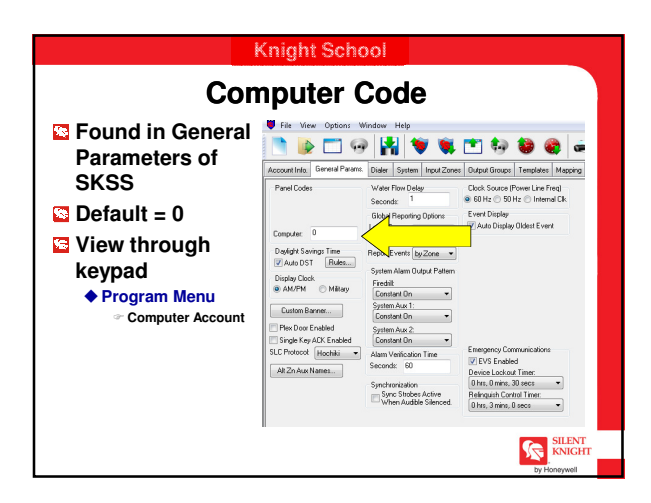

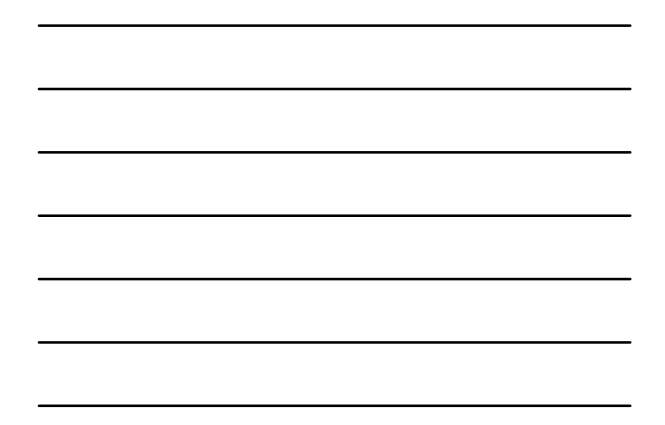

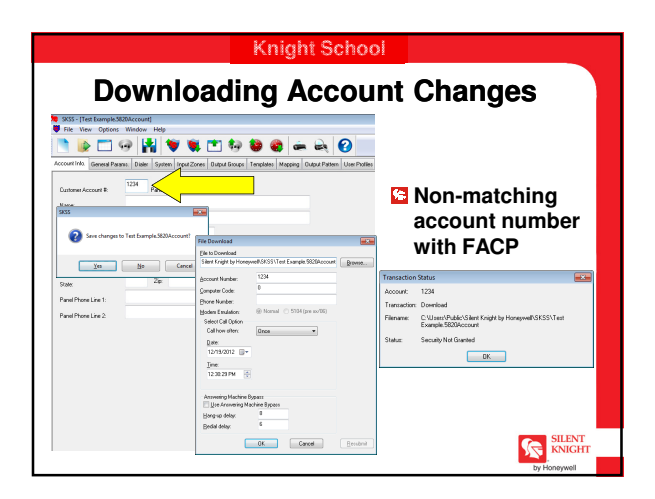

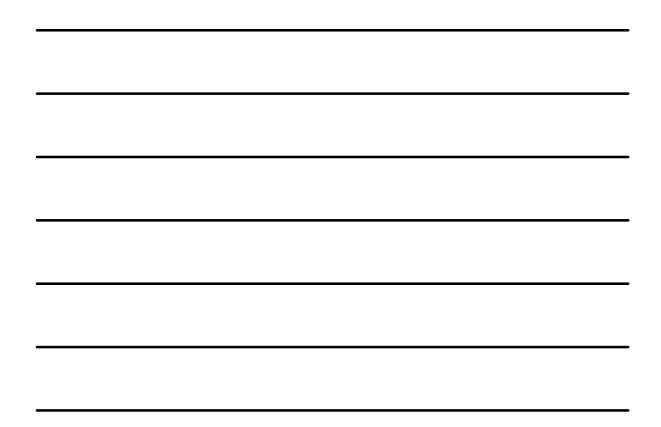

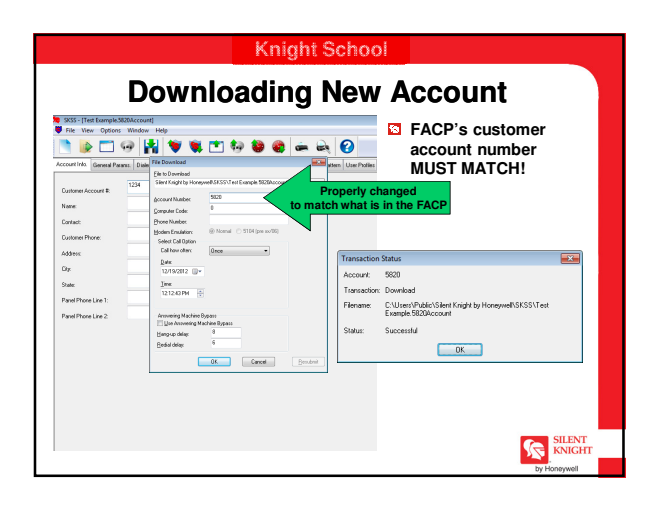

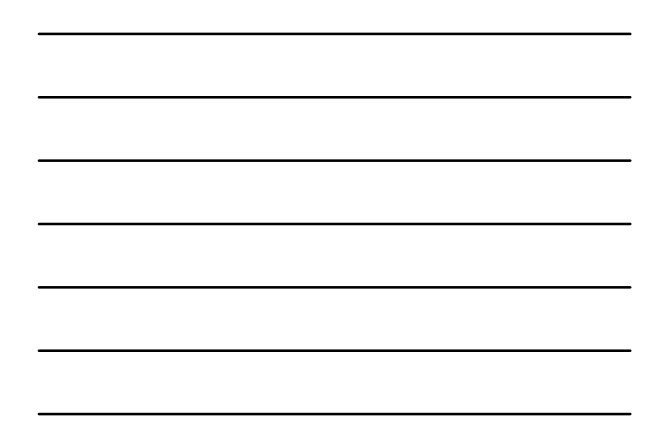

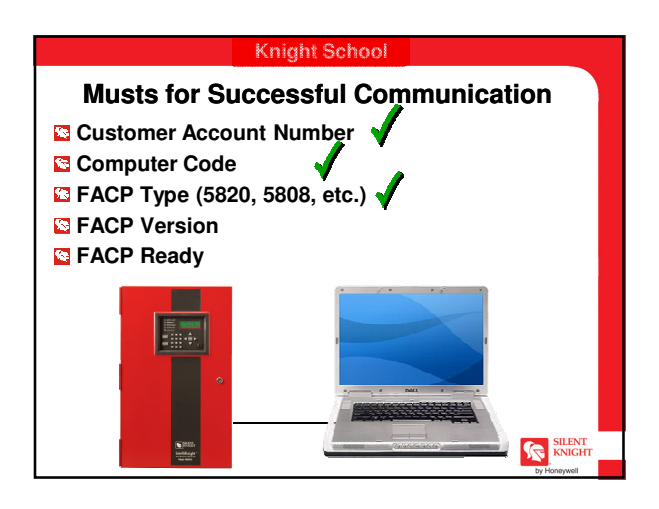

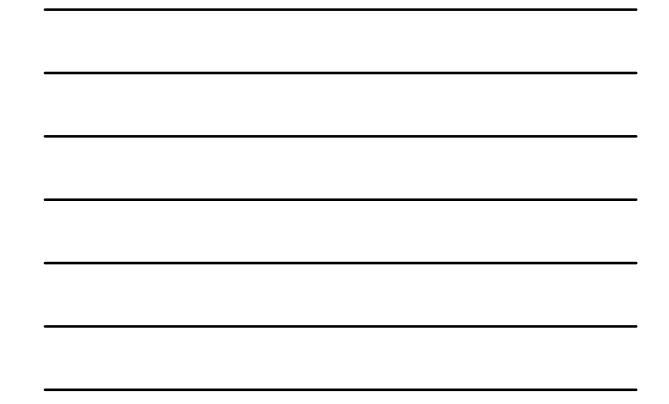

#### Knight School

- Can translate the program to match version of FACPs
  - Found in panel info Saves time reprogramming if you have to replace the FACP
- Will be saved as a different file
- Version 10 to 14 FACP with SK Protocol
  - Can change to version 10 & Newer
  - Only version to offer SK

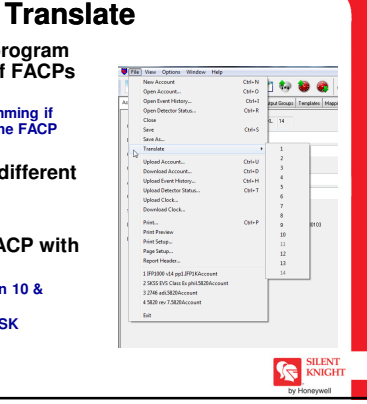

### Knight School

# **Updating FACPs**

- Send into Silent Knight Repair Dept Pay repair charge
- Version 1 can be updated to Version 4 Version 5 has class A SBUS power supply
- Version 5 can be updated to Version 8
- Version 8 can not be updated to Version 9 Version 9 has new 6A power supply
- Version 9 can be updated to Version 14

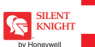

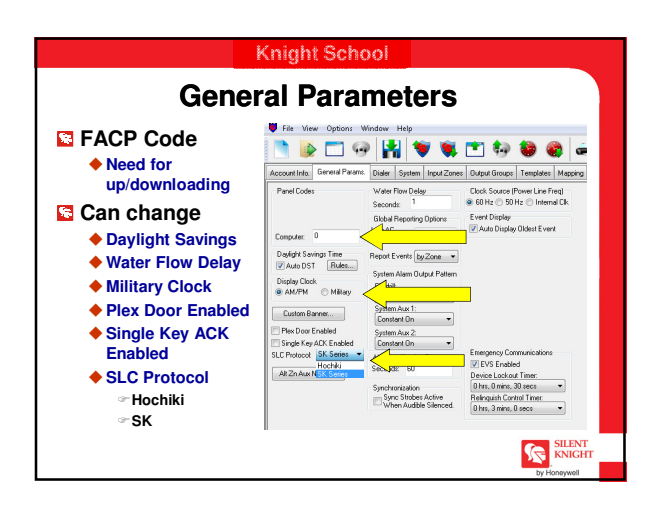

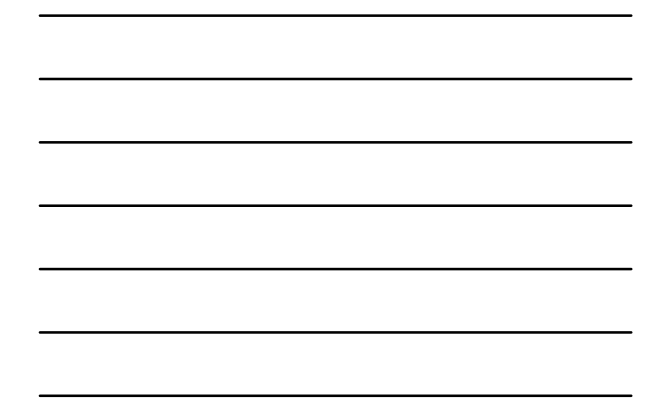

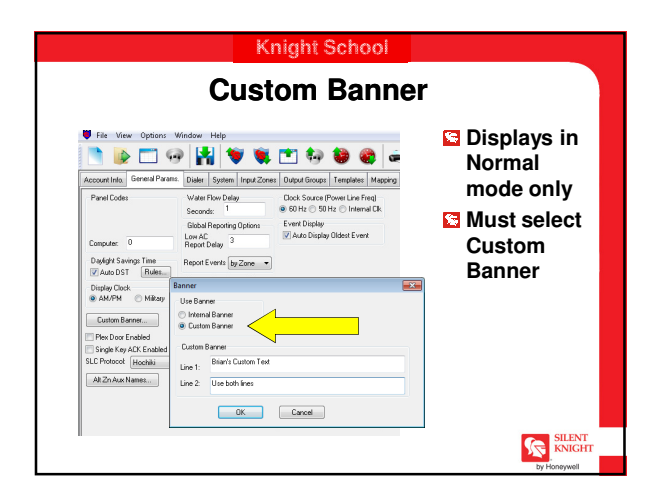

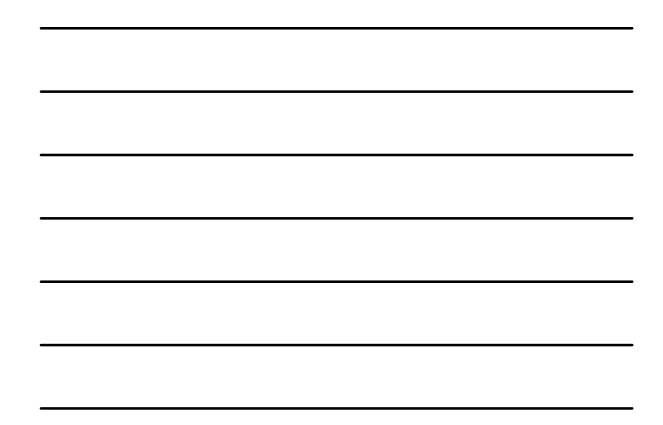

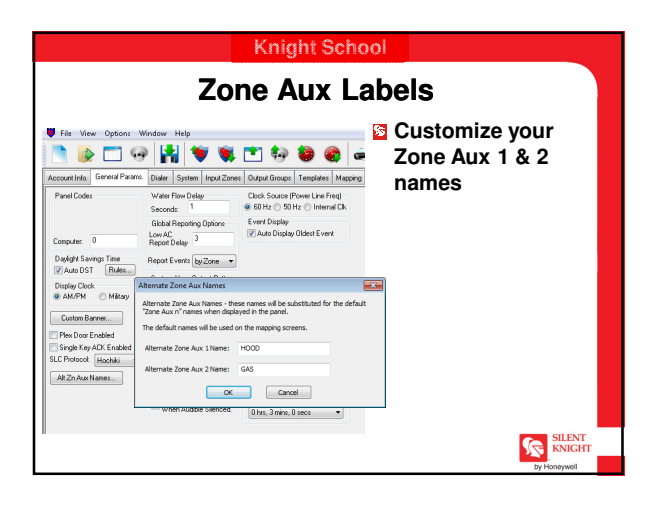

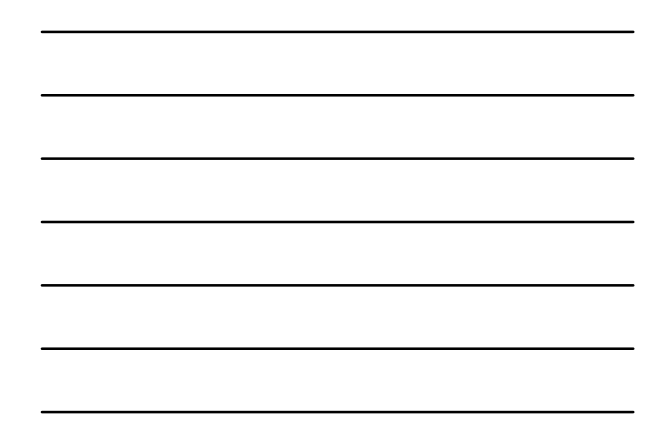

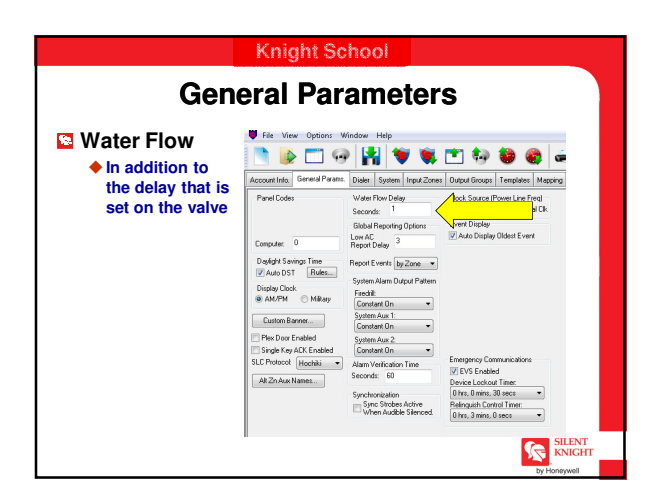

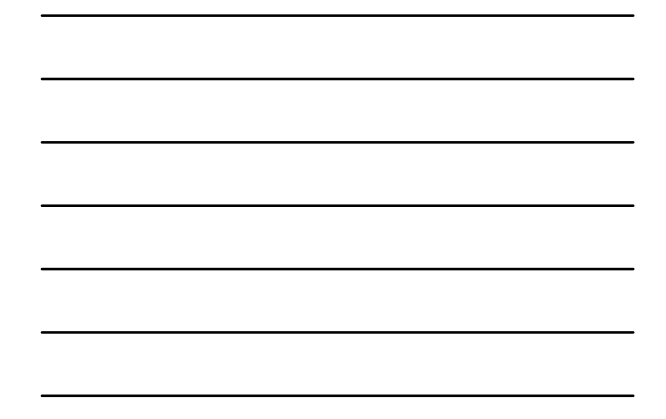

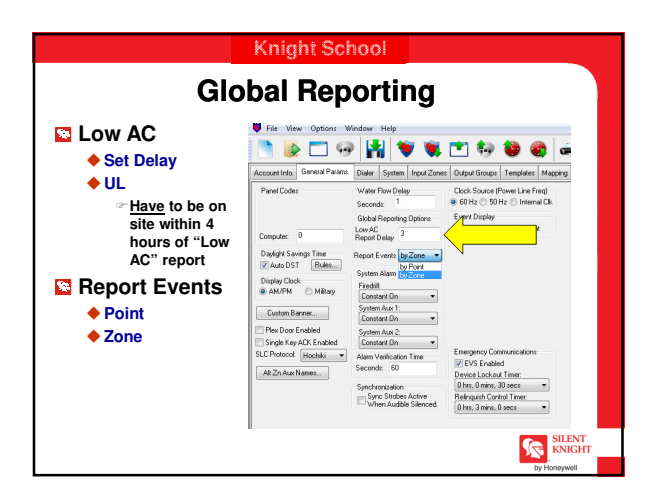

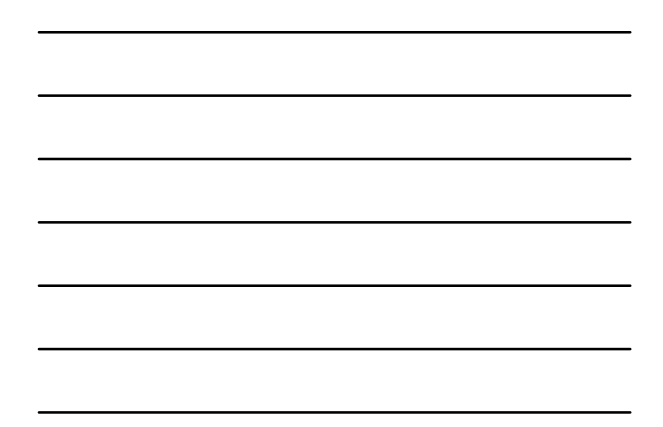

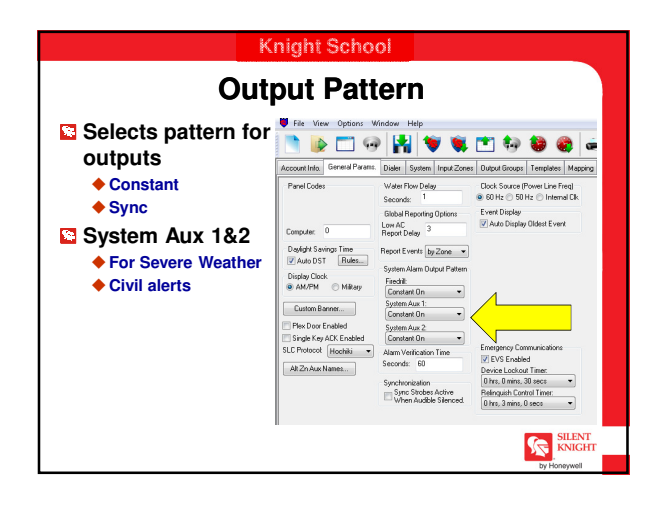

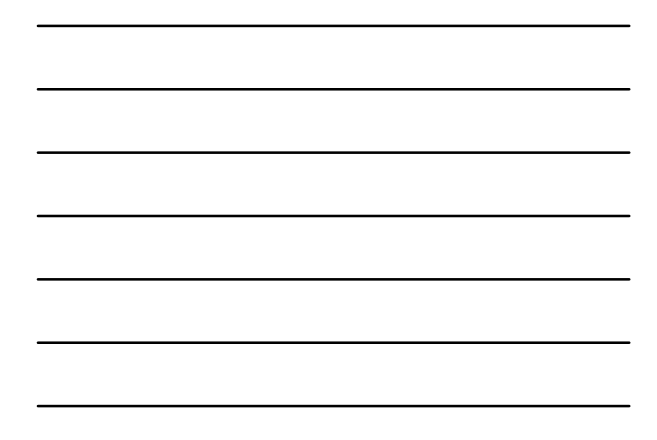

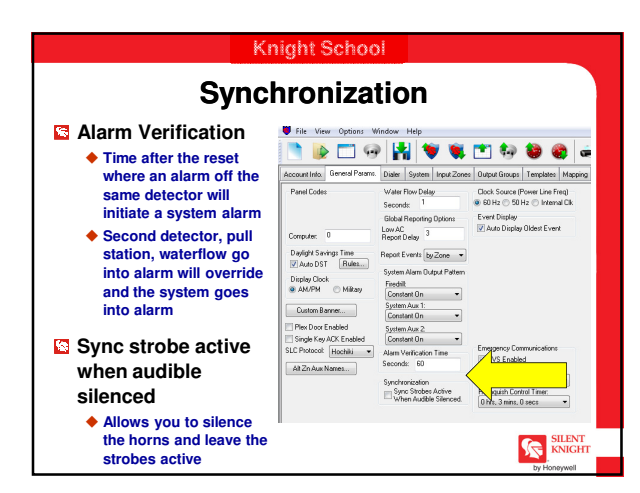

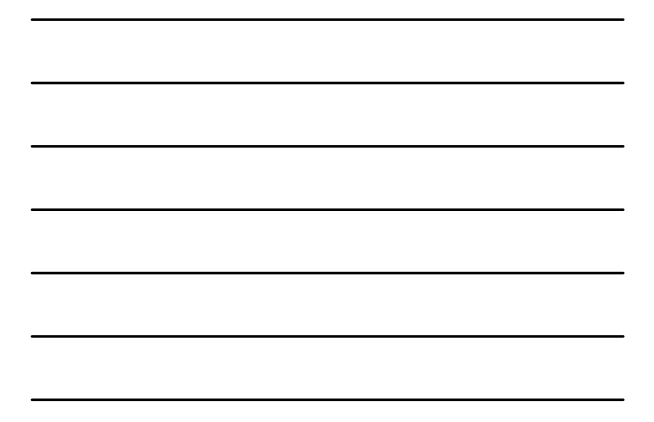

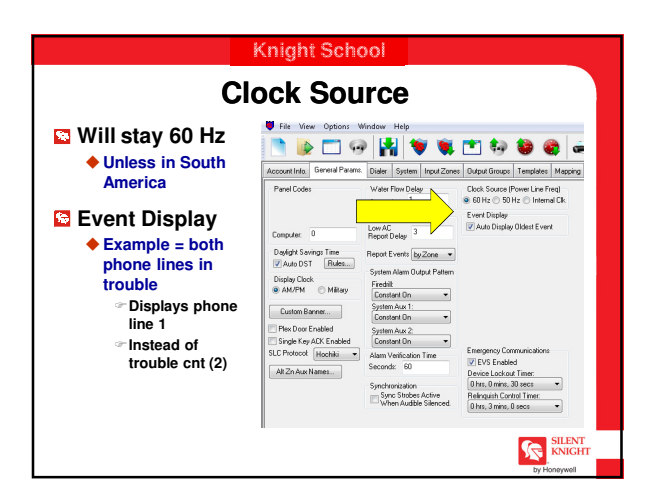

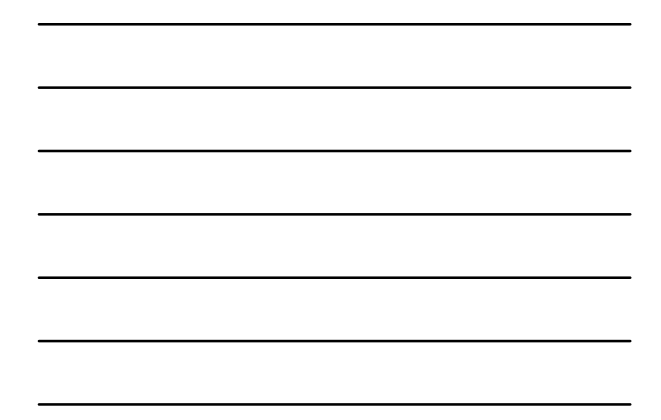

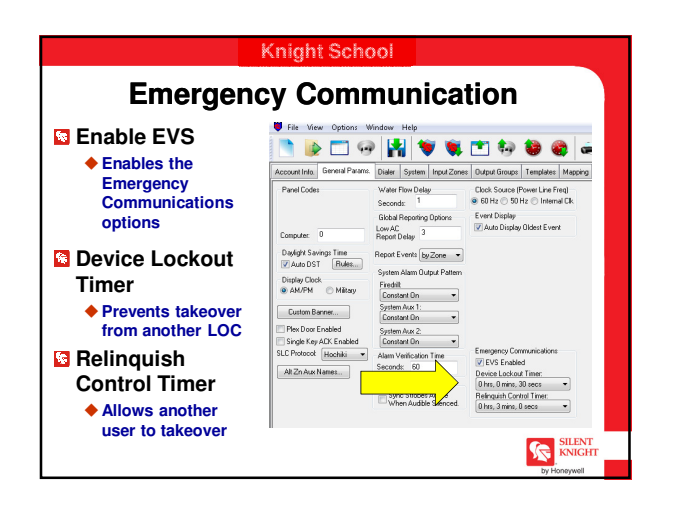

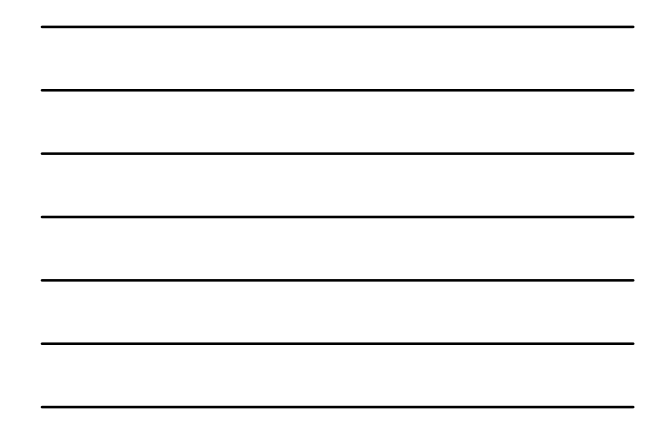

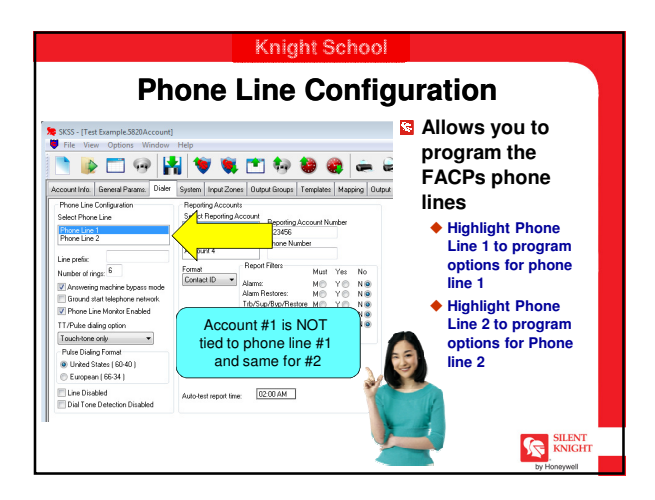

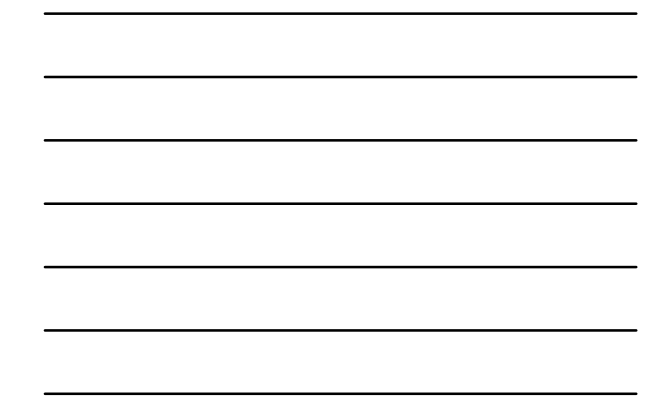

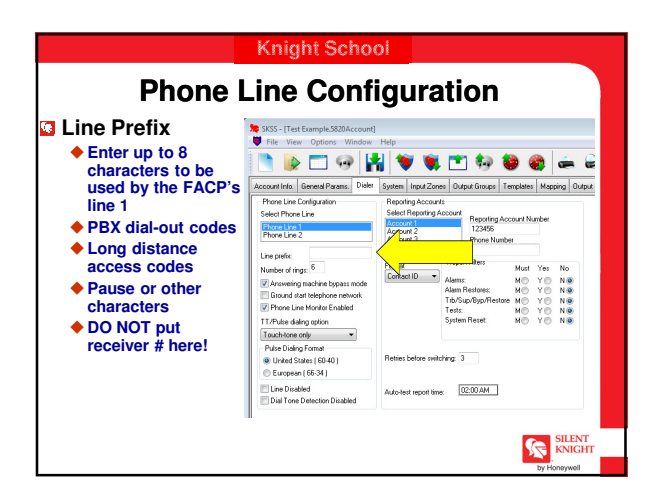

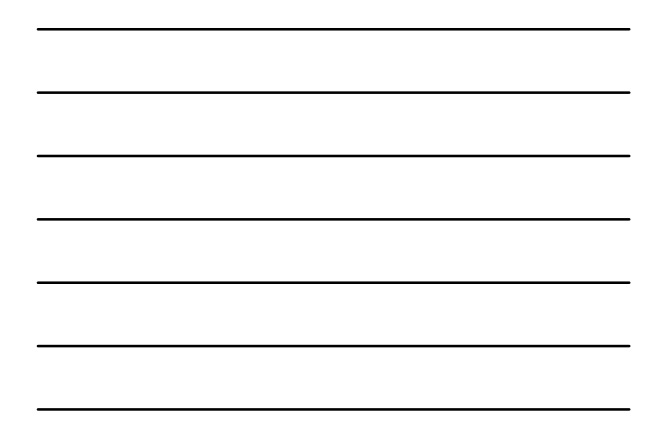

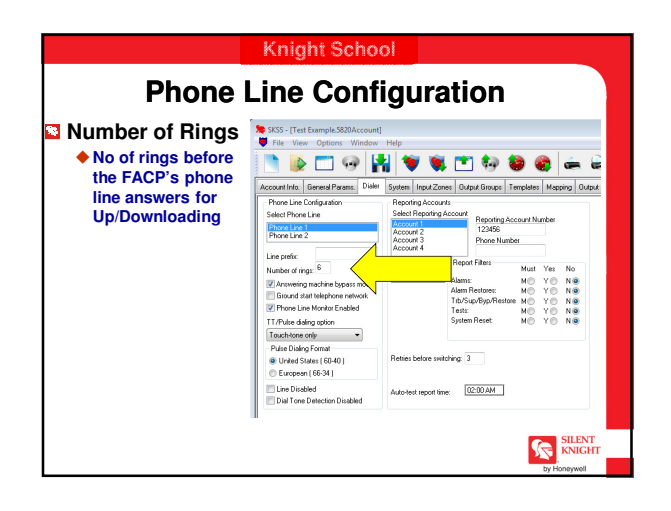

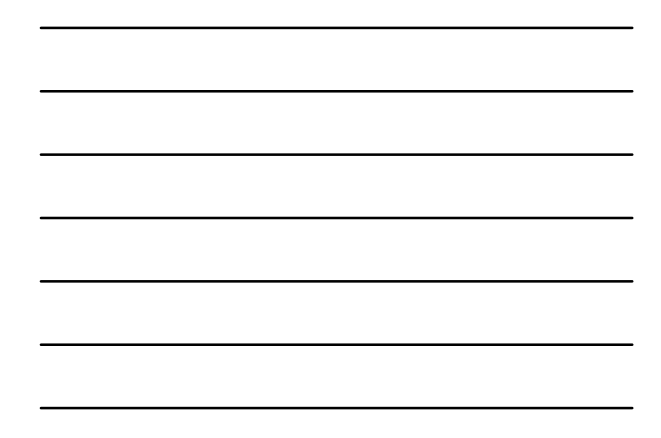

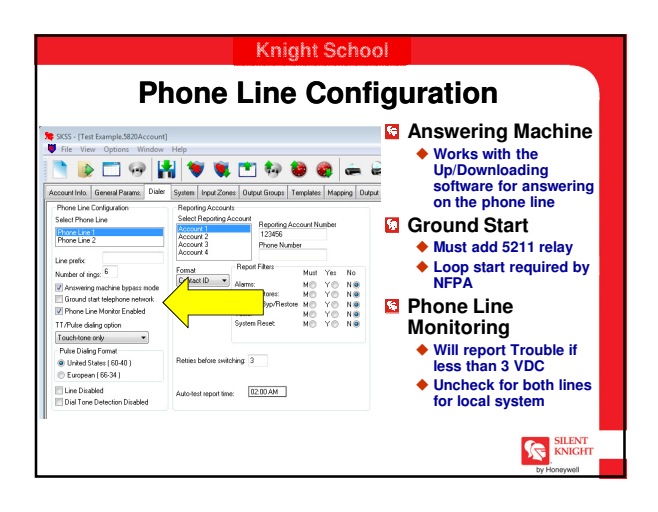

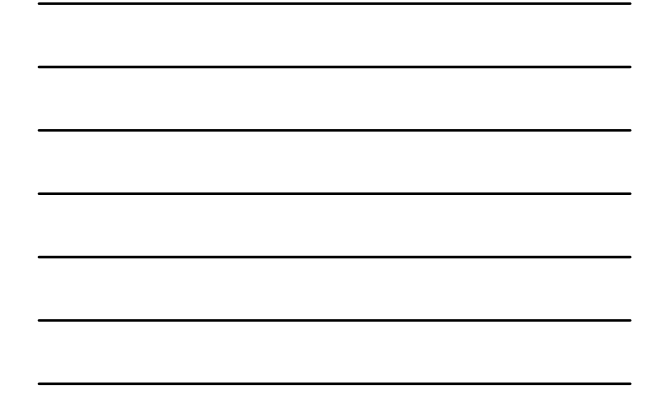

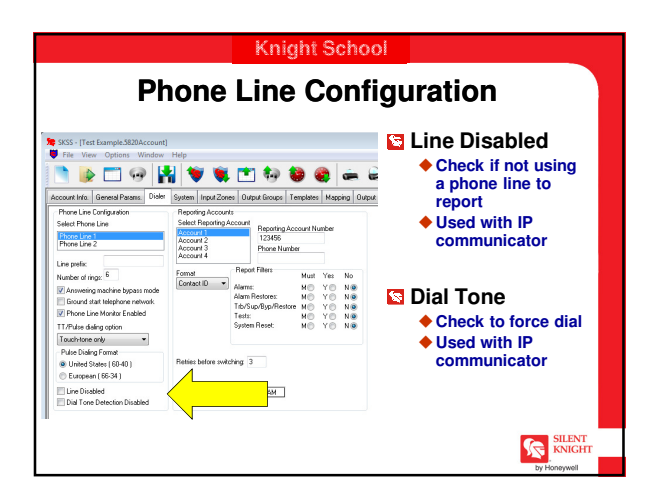

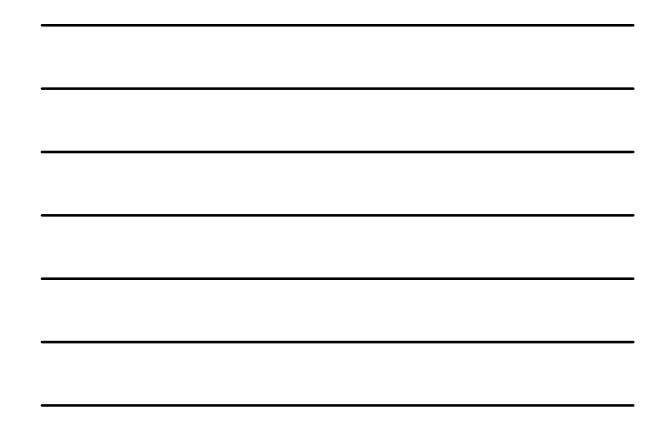

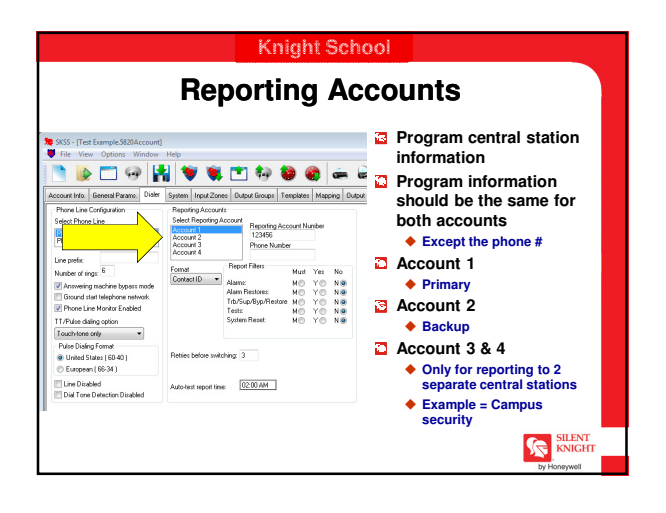

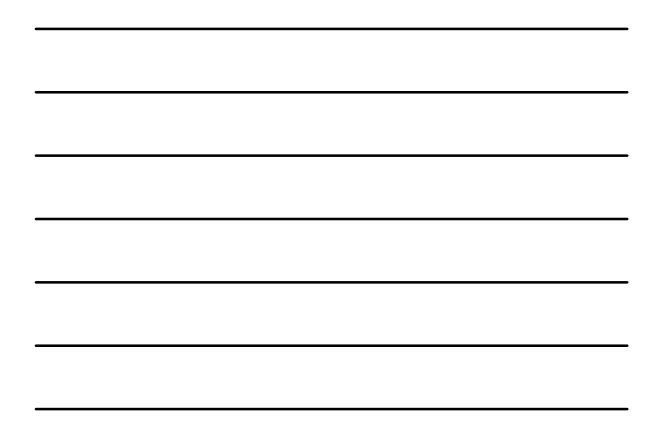

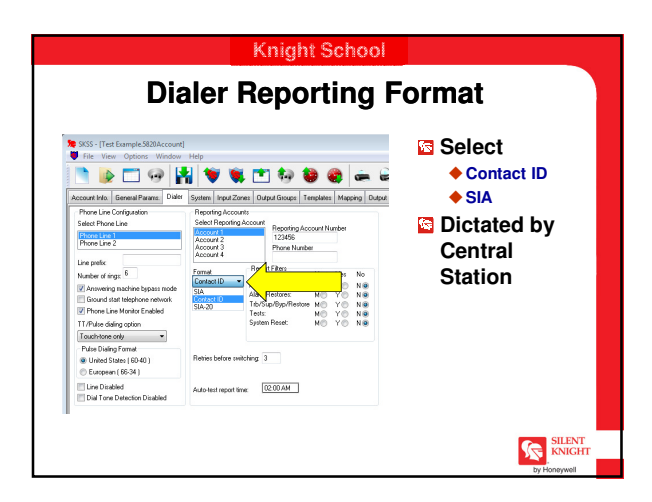

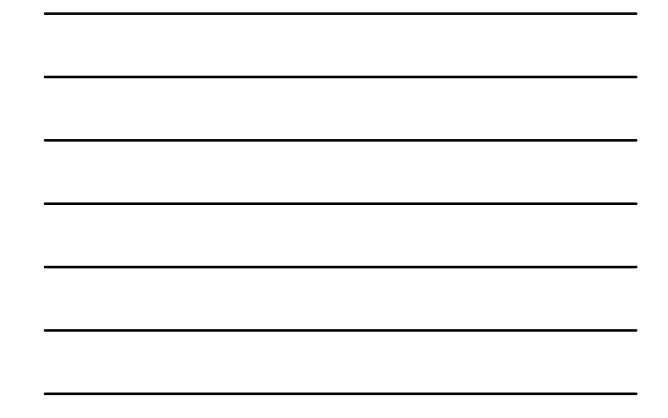

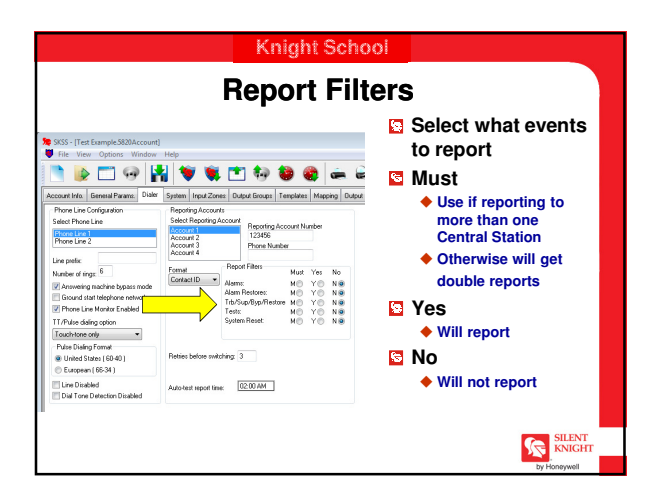

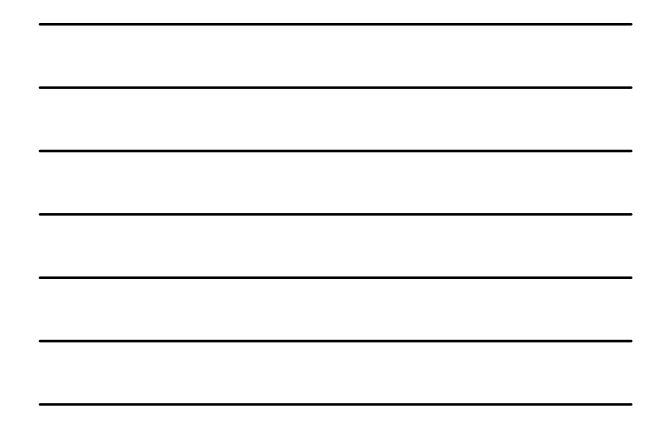

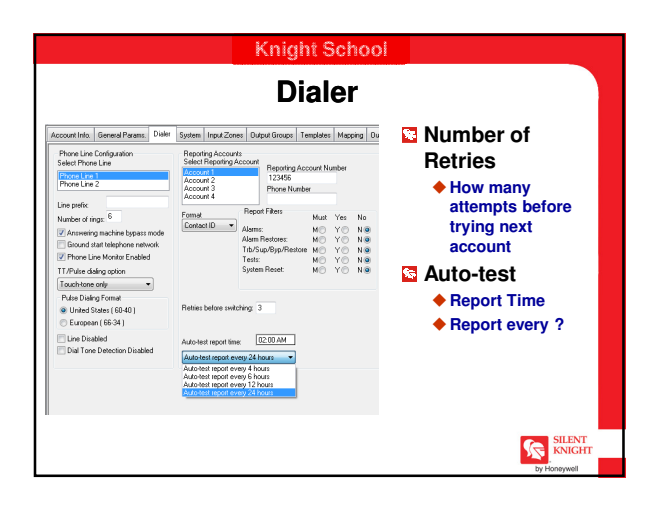

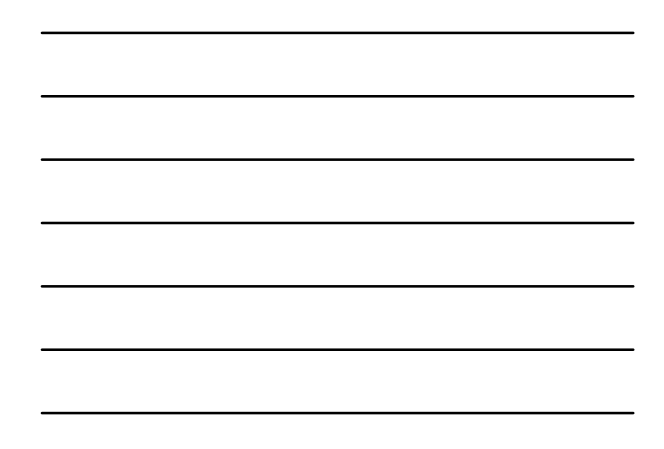